Step 1: LEA Administrator to Assign the task to LEA User or School User.

Note: For now, this step has been completed by ADE User.

1.1: LEA Administrator to Log into EMAC and Select "EdOrg User Assignment" from "Home" Dropdown.

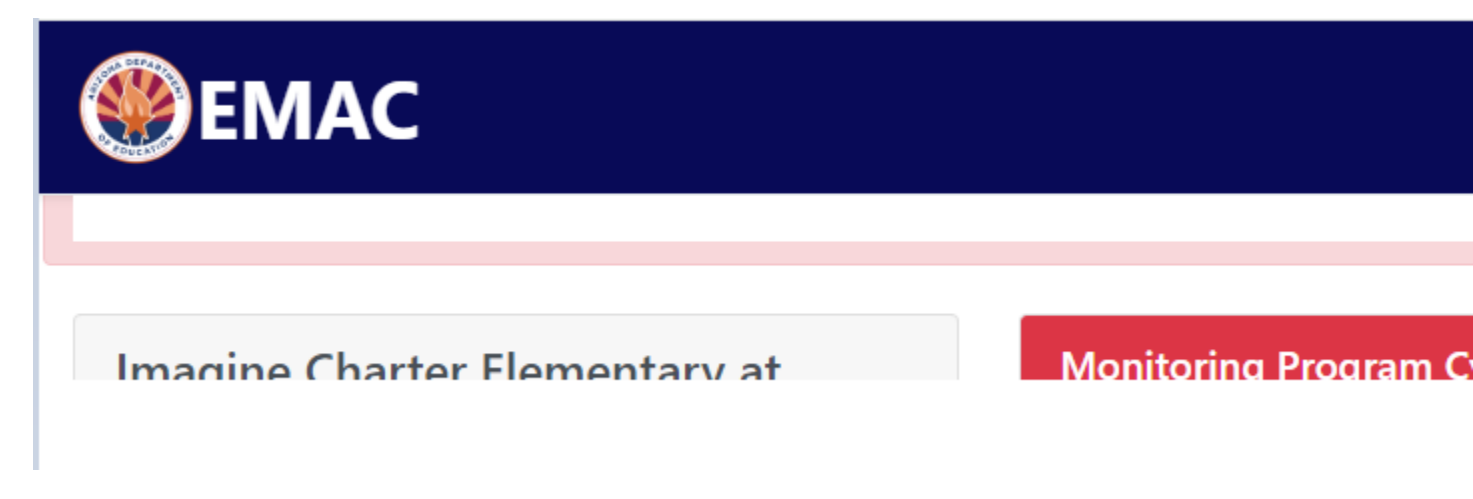

1.2: LEA Administrator will select Fiscal Year, Organiuzation (School or Distrcit), Monitoring Prgram and Cycle and click on "Search" Button.

1.2.1: A lsit of assigned user list would appear

1.2.2: To add a LEA or School user, select the user from dropdown and click "Add User", So that selected LEA or School user can access the tasks.

OR

1.2.3 To remove a user click on "Delete" button.

| Select the Fiscal Y                                   | ear, Organization, Monitoring Program and Cycle you would like your users to access |
|-------------------------------------------------------|-------------------------------------------------------------------------------------|
| iscal Year                                            | 2023 🔻                                                                              |
| Organization 🚯                                        | Imagine Camelback Elementary(88366)                                                 |
| Monitoring Program                                    | Early Literacy Grant Annual Report                                                  |
| Cycle                                                 | ELG Annual report                                                                   |
| Assignment Users                                      | o add to the monitoring program cycle selected above.                               |
|                                                       |                                                                                     |
| User                                                  | Roles                                                                               |
| Name : Kathy Pat<br>Email :<br>Last Login : about 5 h | etton Semac LEA User                                                                |
| H - 1 >                                               |                                                                                     |